# OPELCONNECT

## GEBRUIKERSHANDLEIDING

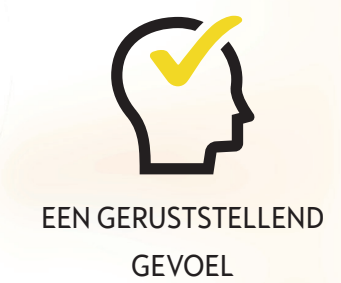

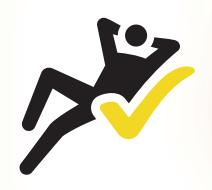

GEMAK

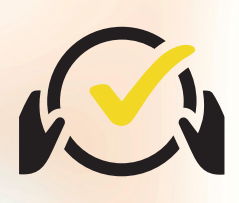

SLIM RIJDEN

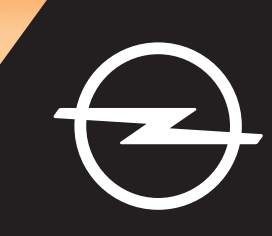

## Aanmelden/Een account aanmaken

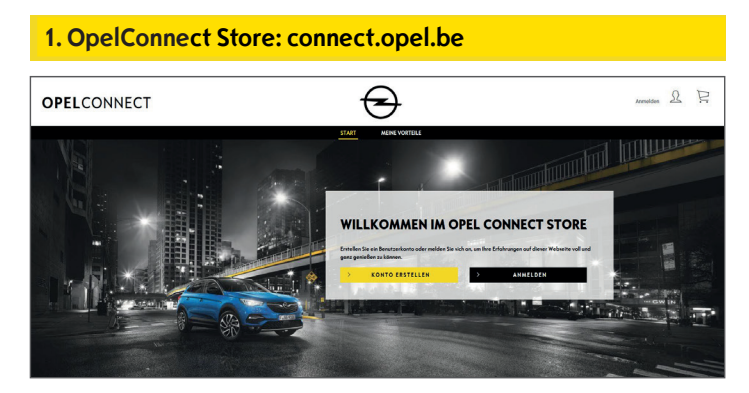

- Ga naar connect.opel.be
- Klik als u al een account voor OpelConnect Store of MyOpel (Web of App) hebt op "Aanmelden" (zie 2 a).
- OF
- Klik als u nog geen account hebt op "**Account aanmaken**" (zie **2** b).

#### 2 a) Aanmelden

| TOTEL |                                  |                           |  |
|-------|----------------------------------|---------------------------|--|
|       | MIT DEM 1                        | MYOPEL ACCOUNT VERBINDEN: |  |
|       | Pro E-Hali-Advance               | Personert                 |  |
|       | Aktivierungsleik nicht erheiten? | Pesswort vergessen?       |  |
|       | ABRICHEN                         | BESTATIGEN                |  |
|       |                                  | Angemeidet bleiben        |  |

- Voer uw aanmeldgegevens in.
- ➢ U kunt uw aanmeldgegevens van de MyOpel App, MyOpel Web of de door u op OpelConnect Store aangemaakte gebruiken.
- Klik op "Bevestigen".

#### 2 b) Een account aanmaken

| Azrede                                                                                                    | Herr                                                                                                    | *                                                                                                    |  |
|----------------------------------------------------------------------------------------------------|----------------------------------------------------------------------------------------------------|----------------------------------------------------------------------------------------------------|--|
| Nochoome                                                                                                    | Opel                                                                                                    | *                                                                                                    |  |
| Vorneme                                                                                                    | Adom                                                                                                    | ~                                                                                                    |  |
| Captcho-Code eingeben                                                                                                    | 15m4m6                                                                                                    | t9m4m6                                                                                                    |  |
| between the second strengtheness of the second strengtheness of the second strengt | pelost P Mail Advance Manuer warvender warden, en<br>Kostenungen von Benatten Sie, dess Erudis here Dater<br>warvender einer Stehten Stehten auf mit 1<br>Ansgelichte stötermeren.<br>Dens gemötter Stehtensammerfahreten Marken<br>den glebene zur Brenz Produkten und Dienst<br>Dens gemötter Stehtensammerfahreten Marken<br>den glebene zur Brenz Produkten und Dienst<br>Dens gemötter Stehtensammerfahreten Marken<br>in zur Weiterkond der Verstehtung der<br>Beitragenen Richte und unseren Kantaklichter | Sie ja kanstätseen ovat rag/aal Denne (Makas-<br>ouud Rene Investigen Ogel Preiser pelvest in Iteen:<br>und Rene Investigen Ogel Preiser pelvest in Iteen:<br>Intern ouch nach dem Koul in Kontakk Helben und<br>esitungen einhalten und stismer der<br>mitaaraanstönlingen<br>och der Wöhnlich.<br>2019 gefensen haben. Weitere Informationern zur<br>finden Sie <u>hitzi</u> , Johannatianen zu Geklen |  |
| ABBRECHEN                                                                                                    |                                                                                                    | BESTÄTIGEN                                                                                                    |  |
|                                                                                                    |                                                                                                    |                                                                                                    |  |

- Voer de vereiste gegevens in en kies een wachtwoord.
- Als u via e-mail wilt worden gecontacteerd, moet u de verwerking van uw gegevens langs die weg accepteren.
- Klik op "Activeren".

| YOPFL |                                                                                             |  |
|-------|---------------------------------------------------------------------------------------------|--|
|       | MEIN KONTO AKTIVIEREN                                                                       |  |
|       | Ihr Konto wurde angelegt. Zur Aktivierung bitte den Link in der Bestätigungsmall anklicken. |  |
|       | wate                                                                                        |  |
|       |                                                                                             |  |

Er verschijnt een nieuwe pagina met de mededeling dat uw account is aangemaakt en er wordt een e-mail met een activeringslink aan u verzonden.

- Klik op de link in de e-mail om uw account te activeren.
- Klik op "Doorgaan".

## Voeg een auto toe

#### 1. OpelConnect Store

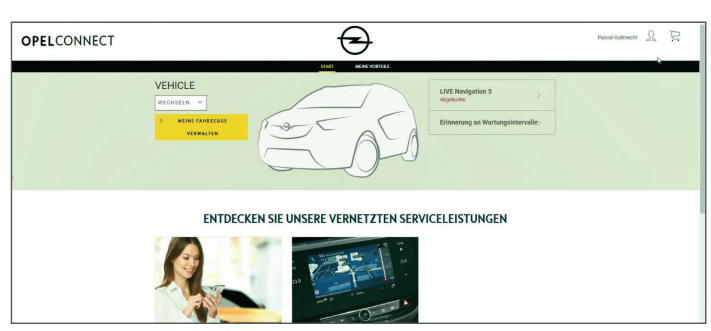

 Ga naar uw accountpagina door op a rechtsboven op het scherm te klikken.

#### 2. Mijn auto's

| D DESTRUTEDURE        |                                                                             |
|-----------------------|-----------------------------------------------------------------------------|
| 20 MENE DENTERSTENSEN | Susanne GRUNER                                                              |
| S MINE DURALUE        | 14/08/2019                                                                  |
| MEDIE KRONINKEN       | Oemany                                                                      |
|                       | suamne gruner@yopmail.com Telefonnsemmer 491719444280                       |
| ARAMAN                |                                                                             |
|                       | ANGESCHLOSSENE DIENSTE                                                      |
|                       |                                                                             |
|                       | für habes dezmit keiner verbandenen Dominie.                                |
|                       | ENTDECKEN DIE UNDERE VERNETZTEN DIENDTE                                     |
|                       |                                                                             |
|                       | MEINE FAHRZEUGE                                                             |
|                       |                                                                             |
|                       | faithe flippes See for Federate history on Komputatio Disease an extendedon |
|                       |                                                                             |
|                       | FARRZEUD HINZUFÜDEN                                                         |
|                       |                                                                             |

- Selecteer "Mijn auto's" in het menu links.
- Klik op "Een auto toevoegen".

#### 3. VIN invoeren

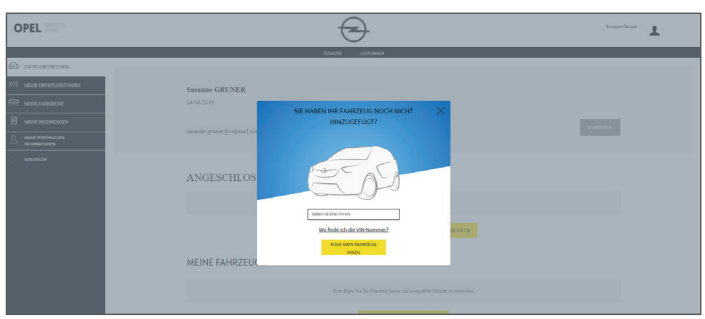

- Voer uw VIN (voertuigidentificatienummer) in.
- Klik op "Mijn auto toevoegen".

#### Waar het VIN (voertuigidentificatienummer) te vinden:

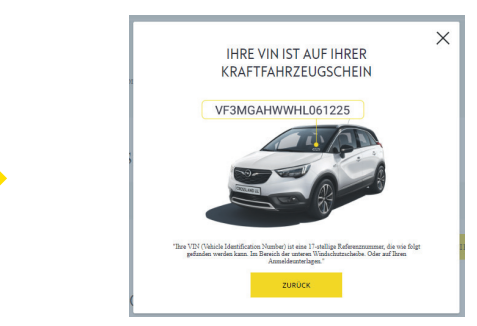

- Klik op "Waar kan ik het VIN vinden?".
- > Wellicht staat het VIN ook in uw voertuigpapieren.
- Voer alle 17 cijfers in en verwissel O en 0 onderling niet.

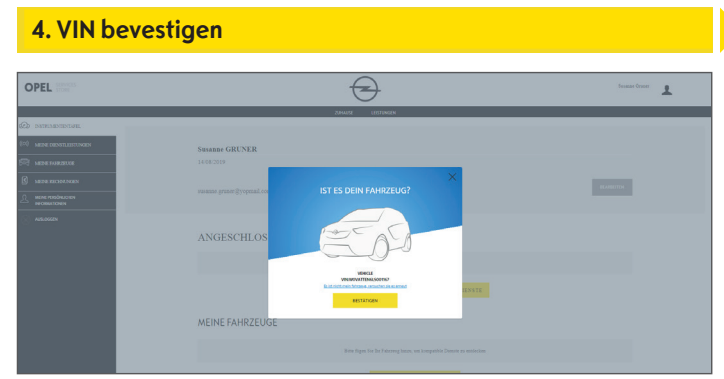

• Controleer of en bevestig dat het juiste VIN verschijnt.

#### Auto toegevoegd

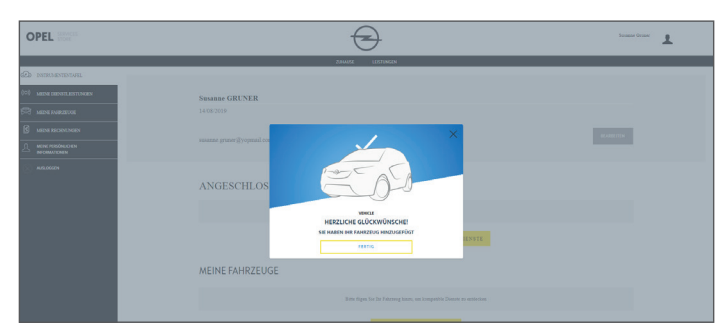

## Activeer een gratis service

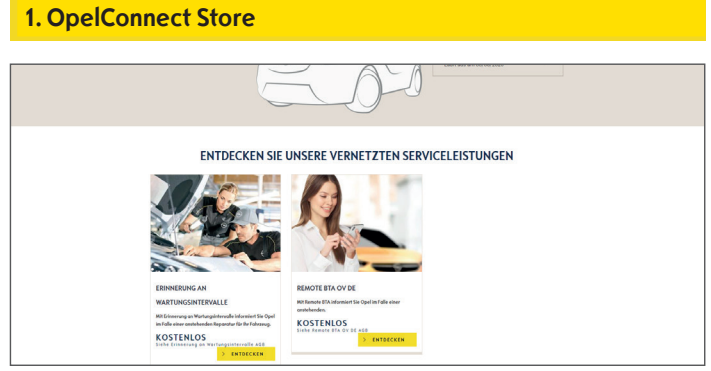

• Kies een service op de beginpagina en klik op "Meer weten" voor nadere details.

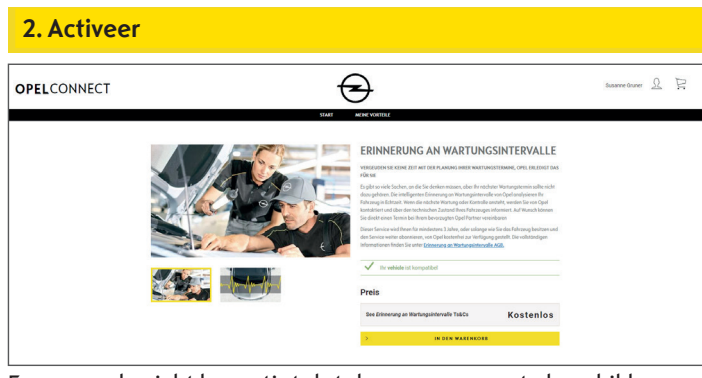

Een groen bericht bevestigt dat deze voor uw auto beschikbaar is.

• Klik op "Aan winkelwagen toevoegen".

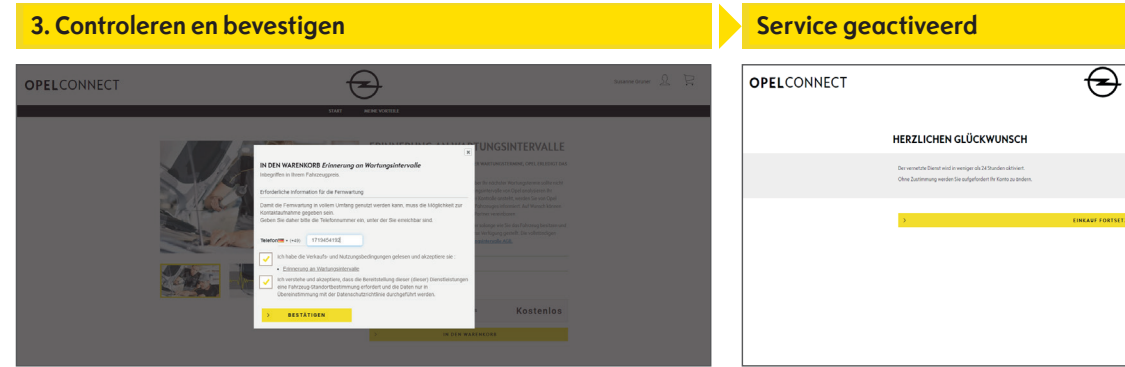

- Voer zo nodig uw telefoonnummer in.
- Lees en accepteer de voorwaarden (T&C, geolocatie- & privacybeleid).
- Klik op "**Bevestigen**".

U ontvangt een bericht als u nog iets moet doen.

- > U ziet de geactiveerde service nu onder "**Mijn services**".
- Klik op "**Doorgaan"** of op het Opel logo om terug te gaan naar het beginscherm.

## Koop een service

#### 1. OpelConnect Store

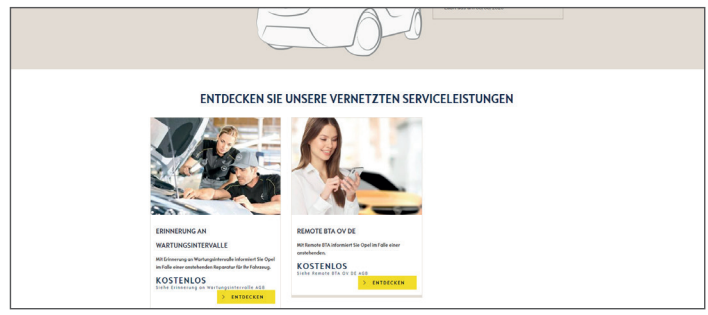

• Kies een service op de beginpagina en klik op "Meer weten" voor nadere details.

#### 2. Aan winkelwagen toevoegen

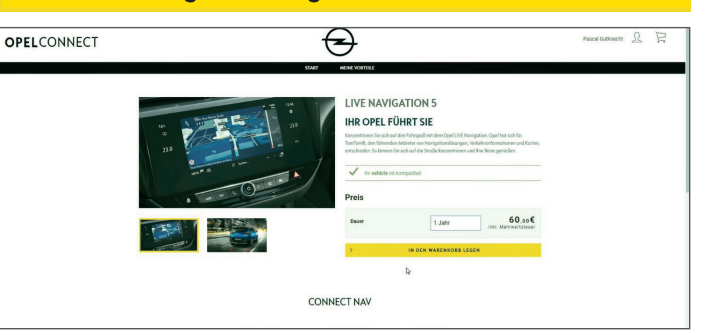

Een groen bericht bevestigt dat deze voor uw auto beschikbaar

- is.
- Selecteer de gewenste looptijd.
- Klik op "Aan winkelwagen toevoegen".

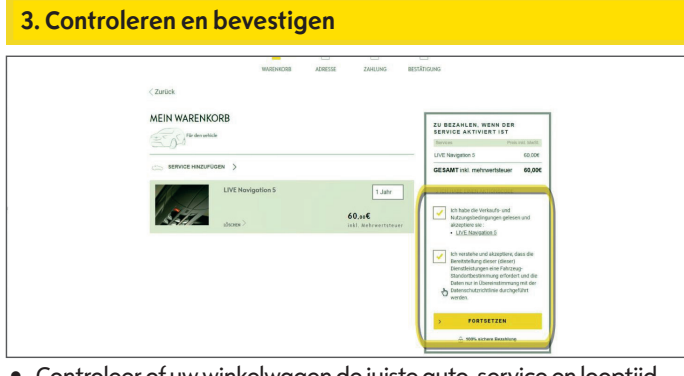

• Controleer of uw winkelwagen de juiste auto, service en looptijd vermeldt.

Handler F&A Automatic Aufrag # 121718 Detrag # 60,80 EUR

PSA

👥 VISA 💷

• Lees en accepteer de voorwaarden (T&C, geolocatie- & privacybeleid).

OPELCONNECT

• Klik op "Doorgaan".

5. Betalingsgegevens

### 4. Facturatieadres

| <b>DPEL</b> CONNECT | $\overline{\mathbf{S}}$                                                                                                    | Pascal Gutknecht | 3 I |  |  |
|---------------------|----------------------------------------------------------------------------------------------------|------------------|-----|--|--|
|                     | washinote seeting Zangung Restarcans                                                                                                    |                  |     |  |  |
|                     | < Zurück                                                                                                    |                  |     |  |  |
|                     | MEINE ADRESSE BESTELLÖBERSICHT                                                                                                    |                  |     |  |  |
|                     | PASCAL OUTKNECHT 20 BECAND AT 20 BECAND AT 15 T                                                                                                    | Pres (01) Marth. |     |  |  |
|                     | You de Mahrwertsbeare erforderbie informationen. Bite keuzeles Sie das Katchen au, ein<br>here Withinstit zu bestägen oder arkautekens Sie Neu Alexase CESANT ref. mehrvertsbeare CESANT ref. | 60,000           |     |  |  |
|                     | 👂 🏛 1076 school Doumineg                                                                                                    |                  |     |  |  |
|                     |                                                                                                    |                  |     |  |  |

- Controleer het facturatieadres en pas het zo nodig aan.
- Bevestig uw adres door het zetten van het vinkje.
- Klik op "Doorgaan".

|                                                                                                    | WWENKUNB ADWESSE ZAHLUMG BESTATIOUNG                                                             |                                                      |
|----------------------------------------------------------------------------------------------------|--------------------------------------------------------------------------------------------------|------------------------------------------------------|
| HIERMIT BESTÄTIGEN WIR                                                                                            | IHR ABONNEMENT DES VERNETZTEN DI                                                                 | INSTES MYOPEL                                        |
| Prochaines étapes pour bénéf                                                                                      | ficier de votre Service Connecté                                                                 |                                                      |
| Der vernetzte Dienst wird in weniger als 24 Stans<br>Ohne Zustimmung werdes Sie aufgefandet für K                 | Sen aktniert.<br>Jano zu änders.                                                                 |                                                      |
|                                                                                                    |                                                                                                  | þ                                                    |
| Votre récapitulatif<br>Bestellnummer 8Dpc1bHdurp<br>zu sezancen, wenn der service i                               | XfJ4D                                                                                            |                                                      |
| Gervices                                                                                                    | Abomementautost                                                                                  | Pres Int. Madt.                                      |
| Für den vehicle                                                                                                   |                                                                                                  |                                                      |
| L/VE Navigation 5                                                                                                 | 1 Jahr                                                                                           | 60,006                                               |
| GESAMT inkl. mohnwertsteuer                                                                                       |                                                                                                  | 60,000                                               |
| * Der Service wird ent berachnet, wenn die Sienste alstvie<br>Die maximale Adverungsbare beträcz 7 fage ab den Ab | n aurden.<br>Innenent um ihr Fahrbeug ordnundsberräß zu konfigureren. Während dieser Arbuleungss | tase emphriser air innen, tir Fahrpaup häufig und in |

Op een bevestigingspagina verschijnen de gekochte service(s), de prijs en de looptijd.

- Voer uw betalingsgegevens in.
- Klik op "Betalen" en dan op "Verzenden".

## Accountpagina

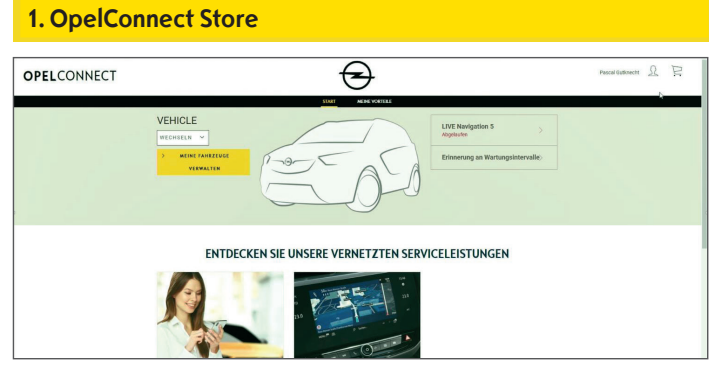

- U kunt uw services direct op de beginpagina rechts naast uw auto zien.
- Klik voor uw accountgegevens op arechtsboven op de beginpagina.

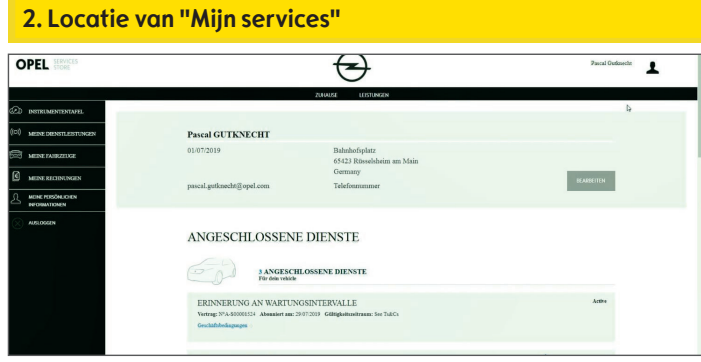

• Selecteer "Mijn services" in het menu links om alle aan uw account gekoppelde services te bekijken en om de status ervan te controleren (wordt geactiveerd, actief,...).

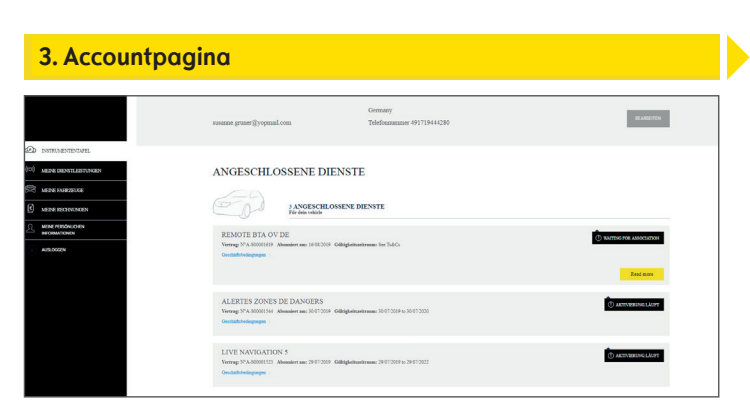

Via het menu kunt u ook naar bijvoorbeeld "Mijn auto's" of "Mijn persoonlijke gegevens" gaan om accountgegevens te controleren en/of aan te passen.

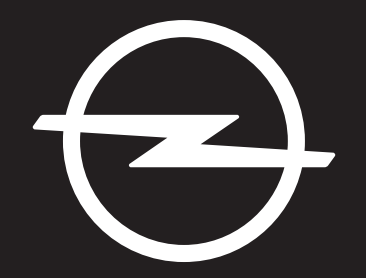

## THE FUTURE IS EVERYONE'S

De informatie in deze publicatie is van kracht vanaf de hieronder aangegeven datum. Opel Belgium behoudt zich het recht voor om technische wijzigingen aan te brengen aan specificaties, kenmerken en ontwerp van de voertuigen ten opzichte van de informatie in deze publicatie, evenals wijzigingen in de publicatie zelf.

Rev. 01